# OHIO UNIVERSITY IRB DEFERRAL PROCESS

July 1, 2020

1. The following information and documents (pdf) will be needed to complete the IRB deferral process:

Non-OU Institution IRB Approval Form Collaborator Name, Department, Address, Email, Phone, Institution Name, Institution FWA #, IRB Protocol #, and IRB Expiration Date CITI training completion report for human subjects modules Authorization Agreement (Federally Funded Research) OR Collaboration Agreement (Non-Federally Funded Research)

*Contact the Office of Research Compliance at 740.593.0664 or <u>compliance@ohio.edu</u> before beginning the deferral process for any questions regarding the required documentation.* 

- 2. Visit the OU IRB LEO System <a href="https://leo.research.ohio.edu/">https://leo.research.ohio.edu/</a>
- 3. Login using your OU ID and PASSWORD

|                                                                              | HIO                                                             |                                                                             |                                                                    |   |
|------------------------------------------------------------------------------|-----------------------------------------------------------------|-----------------------------------------------------------------------------|--------------------------------------------------------------------|---|
| Sign in                                                                      |                                                                 |                                                                             |                                                                    |   |
| Email addre                                                                  | is                                                              |                                                                             |                                                                    |   |
| Can't access y                                                               | our accoun                                                      | t?                                                                          |                                                                    |   |
| Sign-in option                                                               | 5                                                               |                                                                             |                                                                    |   |
|                                                                              |                                                                 | Back                                                                        | Next                                                               |   |
|                                                                              |                                                                 |                                                                             |                                                                    |   |
| Forgot your<br>a web brows<br>the IT Service<br>security reas<br>browser whe | bassword?<br>er. For hel<br>Desk on<br>ons, please<br>n you are | ? Type "accour<br>p, call 740-59<br>the Athens ca<br>e log out and<br>done. | nt.ohio.edu" int<br>3-1222 or visit<br>mpus. For<br>close your web | 0 |

4. From the LEO menu bar, click on 'Compliance' and select 'IRB Application'

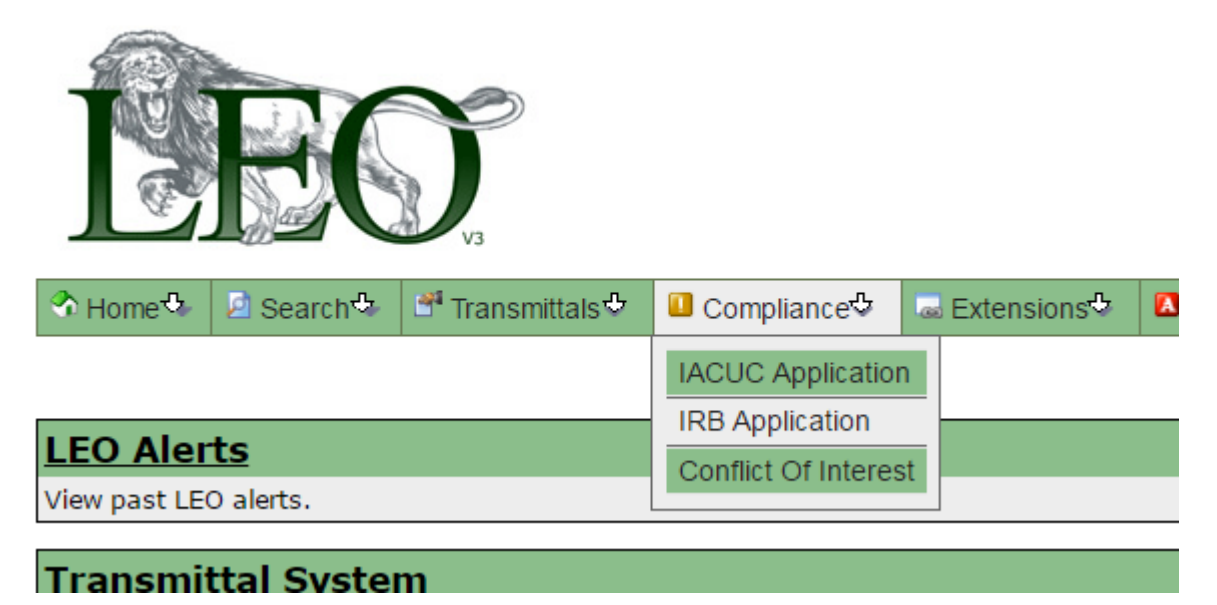

5. Click the 'Create Deferral' box

| BEC                 | <b>)</b>         |                         |                           |            |             |
|---------------------|------------------|-------------------------|---------------------------|------------|-------------|
| 🕈 Home 🗣 💈 Search 🗣 | 🗳 Transmittals 🕹 | Compliance <sup>®</sup> | ■ Extensions <sup>®</sup> | 🔼 Awards 🖓 | ් Funding එ |

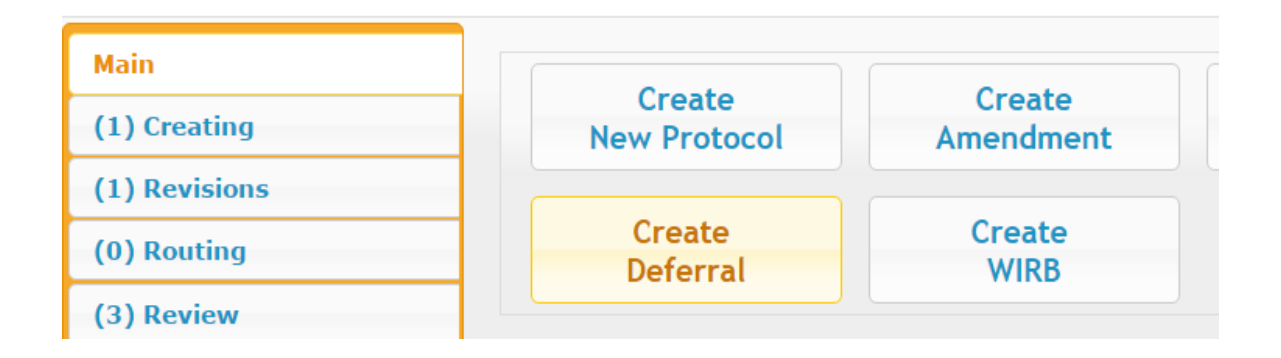

6. Complete the Project Deferral Information and click 'Upload Other Institute Approved IRB Form' to upload the Non-OU Institution IRB Approval Form

| <b>LEO</b>       |                                    |                  |                |            |                   |             | OHIO |
|------------------|------------------------------------|------------------|----------------|------------|-------------------|-------------|------|
|                  | Search� <sup>A</sup> Transmittals� | Compliance       | Extensions 🕫   | 🛛 Awards 🗞 | 🔆 Funding 🛠 📝 Log | Out (reamy) |      |
| Deferral Infe    |                                    |                  |                |            |                   |             |      |
| Peview & Submit  | Project Title:                     |                  |                |            |                   |             |      |
| Keview & Subinit |                                    |                  |                |            |                   |             |      |
|                  |                                    |                  |                |            |                   |             |      |
|                  | Namo:                              |                  | mation         |            |                   |             |      |
|                  | nume.                              | Rochelle Rear    | ny             |            |                   |             |      |
|                  | College:                           |                  |                |            | ~                 |             |      |
|                  | Address:                           |                  |                |            |                   |             |      |
|                  | Phone:                             |                  |                |            |                   |             |      |
|                  | Collaborator Investig              | ator/Institut    | ion Informatio | on         |                   |             |      |
|                  | Collaborator Name:                 |                  |                |            |                   |             |      |
|                  | Department:                        | -                |                |            |                   |             |      |
|                  | Address:                           |                  |                |            |                   |             |      |
|                  | Email:                             | ,<br>[           |                |            |                   |             |      |
|                  | Phone:                             |                  |                |            |                   |             |      |
|                  | Institution:                       |                  |                |            |                   |             |      |
|                  | Institution FWA#:                  |                  |                |            |                   |             |      |
|                  | IRB Protocol #:                    |                  |                |            |                   |             |      |
|                  | IRB Expiration Date:               |                  |                |            |                   |             |      |
|                  | UPLOAD OTHER INSTITUTE A           | APPROVED IRB FOR | M              |            |                   |             |      |
|                  |                                    |                  |                |            |                   |             |      |
|                  |                                    |                  |                |            | Save Data         |             |      |

#### PLEASE NOTE:

\*Common mistakes include typos in the Project Title, Non-OU Institution Contact Information, not providing the complete mailing address (including city, state, and zip code) and the FWA #. Confirm the Project Deferral Information that you enter matches the Non-OU Institution IRB Approval exactly.

7. Click the 'Upload Other Institute Approved IRB Form' again to upload a fully executed Authorization Agreement. If the research is not federally funded, you may be permitted to upload a Collaboration agreement.

| Institution FWA#:         |                 |
|---------------------------|-----------------|
| IRB Protocol #:           |                 |
| IRB Expiration Date:      |                 |
|                           |                 |
| UPLOAD OTHER INSTITUTE AP | PROVED IRB FORM |
| UPLOAD OTHER INSTITUTE AP | PROVED IRB FORM |

8. Select 'Save Data' and navigate to 'Review and Submit' on the Left Menu Bar

|       | Institution FWA#:         |                 |                       |          |
|-------|---------------------------|-----------------|-----------------------|----------|
|       | IRB Protocol #:           |                 |                       |          |
|       | IRB Expiration Date:      |                 |                       |          |
|       | UPLOAD OTHER INSTITUTE AP | PROVED IRB FORM |                       |          |
|       |                           |                 | S                     | ave Data |
|       | E                         |                 |                       |          |
| NO HO | ome 🍄 🛛 🖉 Search 🍄        | " Transmitt     | tals 🗸 📙 Compliance 🗸 |          |
|       |                           |                 |                       |          |
|       | eferral Info              |                 |                       |          |
|       |                           | Project Title   |                       |          |
| R     | eview & Submit            |                 | Troject Inde.         |          |
| _     |                           |                 |                       |          |
|       |                           |                 | Ohio University       |          |
|       |                           |                 | Name:                 |          |
|       |                           |                 | College:              |          |
|       |                           |                 | Address:              |          |
|       |                           |                 | Phone:                |          |
|       |                           |                 |                       |          |

9. Upload a copy of your CITI training completion report. The prompt to upload the CITI training completion report is located below the Create Deferral box on the IRB Application page.

| (2) Croating      | Create                                                                                                   | Create                                                                                      | Create                                                                                                    | Create                                                          | Create                          |
|-------------------|----------------------------------------------------------------------------------------------------|---------------------------------------------------------------------------------------------|----------------------------------------------------------------------------------------------------|-----------------------------------------------------------------|---------------------------------|
| (2) creating      | New Protocol                                                                                             | Amendment                                                                                   | Periodic Review                                                                                                | Event Report                                                    | Deviation                       |
| (0) Revisions     | Create                                                                                                   | Create                                                                                      |                                                                                                    |                                                                 |                                 |
| (0) Routing       | Deferral                                                                                                 | WIRB                                                                                        |                                                                                                    |                                                                 |                                 |
| (0) Review        |                                                                                                    |                                                                                             |                                                                                                    |                                                                 |                                 |
| (0) Approved      | All personnel involved in hum                                                                            | an subjects research <b>must</b> co                                                         | omplete the required CITI training                                                                             | g prior to receiving approval of                                | a proposed                      |
| Amendments        | study.                                                                                                   |                                                                                             |                                                                                                    |                                                                 |                                 |
| Periodic Reviews  | If you have a valid CITI trainin expires.                                                                | g Completion Report then up                                                                 | pload it below. You <b>will not</b> have 1                                                                     | to redo this process until your                                 | CITI training                   |
| Event Reports     | If you have never completed                                                                              | CITI training then go to <u>http</u>                                                        | ://www.citiprogram.org.                                                                                        |                                                                 |                                 |
| Deviation Reports | <ul> <li>Select create an according to the select Ohio University</li> </ul>                             | ount (Register) in the blue l                                                               | box on the right (or login with y<br>stitutions" list.                                                         | our existing username / pass                                    | word).                          |
| (0) Closed        | Enter your personal in     Select a user name a                                                          | formation.                                                                                  |                                                                                                    |                                                                 |                                 |
| (0) Denied        | Enter information on t     Select "Human Subject                                                         | the registration pages.                                                                     |                                                                                                    |                                                                 |                                 |
| (0) Suspended     | Select a group (Biome     Finalize the registration                                                      | edical or Social/Behavioral,<br>on process.                                                 | whichever you prefer).                                                                                         |                                                                 |                                 |
| (0) Expiring Soon | You will receive a confirmation                                                                          | n email from citiprogram-nor                                                                | eply@med.miami.edu.                                                                                            |                                                                 |                                 |
| (0) Expired       | Select your course.                                                                                      |                                                                                             |                                                                                                    |                                                                 |                                 |
|                   | Complete the Integrit     Begin completing the                                                           | y Assurance step (read and<br>training modules.                                             | d select agree).                                                                                               |                                                                 |                                 |
|                   | Once you have satisfactorily o<br>Compliance will validate the O<br>investigator will <b>not need</b> to | completed the required CITI<br>completion Report and insert<br>upload a Completion Report i | training then upload your training<br>an expiration date into the LEO<br>if the expiration date is still valid | g Completion Report. The Offic<br>system. For subsequent IRB su | e of Research<br>bmissions each |
|                   | Upload your CITI Completion                                                                              | on Report                                                                                   |                                                                                                    |                                                                 |                                 |
|                   | Browse No file selected.                                                                                 |                                                                                             |                                                                                                    |                                                                 |                                 |
|                   |                                                                                                    |                                                                                             |                                                                                                    |                                                                 |                                 |

#### PLEASE NOTE

\*CITI training is required for all Deferral submissions and your submission cannot be processed without a copy of your CITI training completion report on file. You may obtain a copy of your CITI training Completion Report or complete the required human subjects training by logging in to <u>www.citiprogram.org</u>.

For more information, please visit the OU Office of Research Compliance training webpage at <u>https://www.ohio.edu/research/compliance/Training</u> or call the Office of Research Compliance at 740.593.0664.

10. Select 'Submit for Review and Approval'

SUBMIT FOR REVIEW AND APPROVAL

- 11. You will receive requests for any revisions via email from the LEO system. You will login each time to LEO to review and respond to any requests for revisions. Select 'Submit' once all responses have been entered.
- 12. A notification will be sent to you via email when the OU 'APPROVAL' has been granted for the DEFERRAL to the Non-OU Institution IRB for oversight of your research project.

### PLEASE NOTE

\*The email notification of APPROVAL is authorization from OU to transfer IRB oversight from OU to the Non-OU Institution IRB. Once you receive this approval from OU you can officially begin your research.

- 13. When your deferred study is renewed by the reviewing IRB, you will need to renew the deferral in the LEO IRB system. This is accomplished by following these steps.
  - A. Log in to the LEO IRB system.
  - B. Find the study in your tab labeled "Expiring Soon."
  - C. In the "Options" column, you will see two options, the first is "review protocol," the second is "renew deferral."
  - D. Select "renew deferral".
  - E. Enter the new IRB expiration date in the "IRB Expiration Date" field.
  - F. Upload your new IRB approval document from the reviewing institution's IRB.
  - G. Select Review & Submit.

## **QUESTIONS?**

Please contact the OU Office of Research Compliance at <u>compliance@ohio.edu</u> or call 740.593.0664.